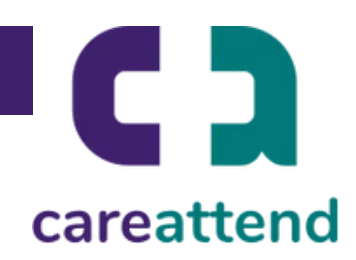

## 1. Waxaad furtaa app store ka dib na isticmaal dooqda raadinta

Dooro calaamadda App Store ka dib na dooro calaamadda muraayadda weynaynta ku taalo hoos sifo aad u furtid dooqa raadinta.

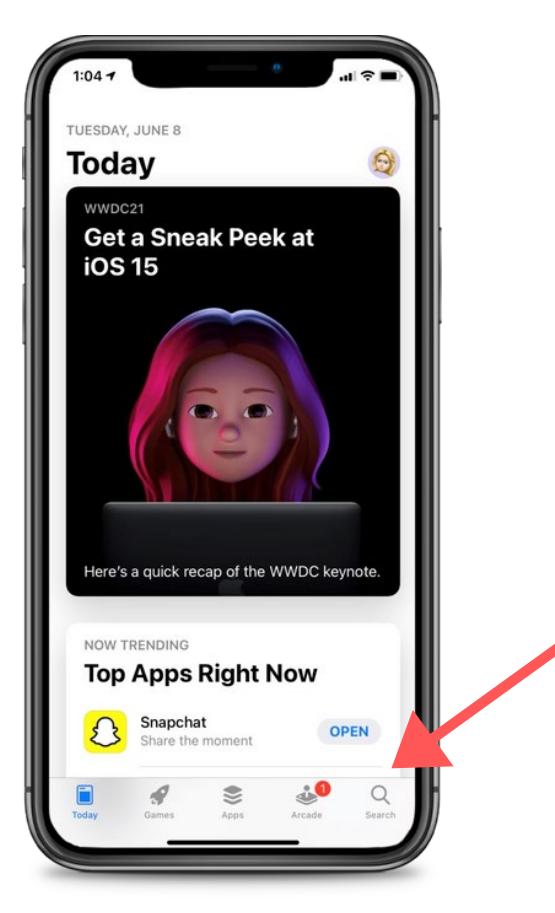

## 2. Ka raadi CareAttend halkaasi na ka hel app-ka

Ku qor "careattend" qaybta raadinta ka dib na dooro "Search". Ka dib na dooro "Get" sifo aad usoo dejisid app-ka. Waxaa laga yaabaa in lagaa doonayo inaad qortid furaha sirta ee Apple ID.

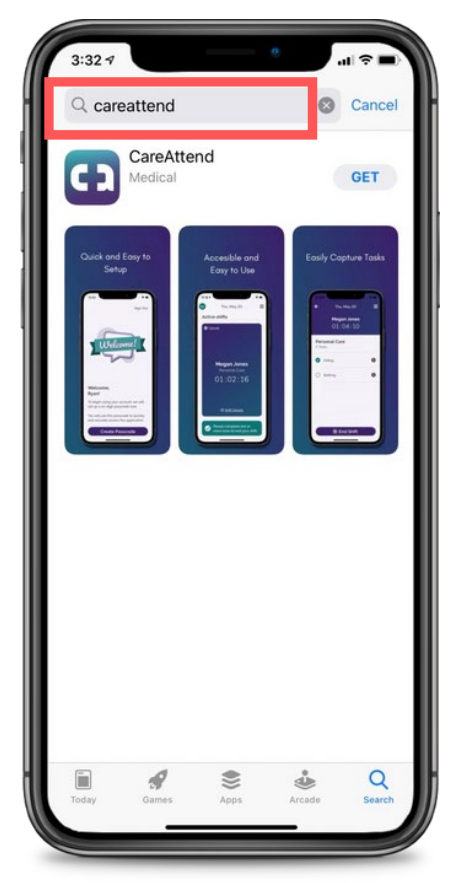

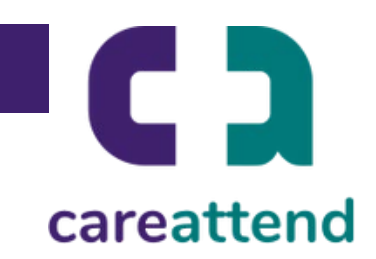

## 3. Cusbooneysiinta app-ka

Sifo aad u xaqiijisid inuu app-ka u cusboon yahay sida loga baahan yahay, taabo ka dib na hay calaamadda App Store. Ka dib na dooro "Updates".

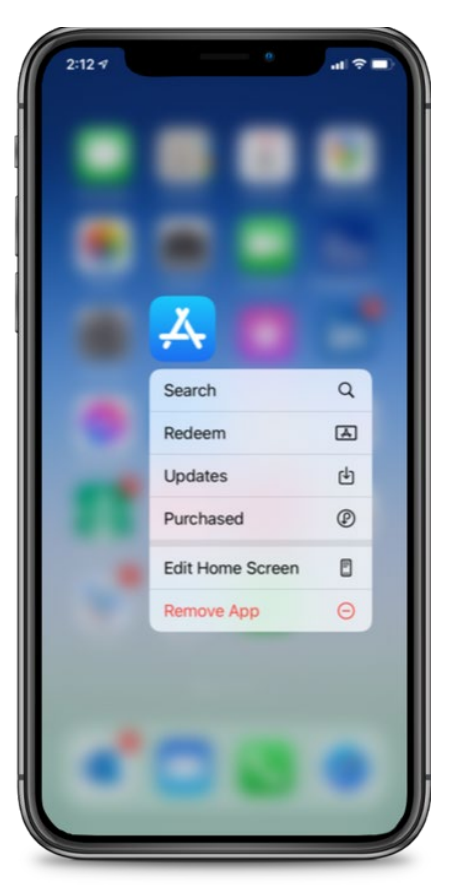

## 4. Cusbooneysiinta la heli karo

Hoos ugu soo deg "Available Updates", raadi app-ka "CareAttend" ka dib na dooro "Update".

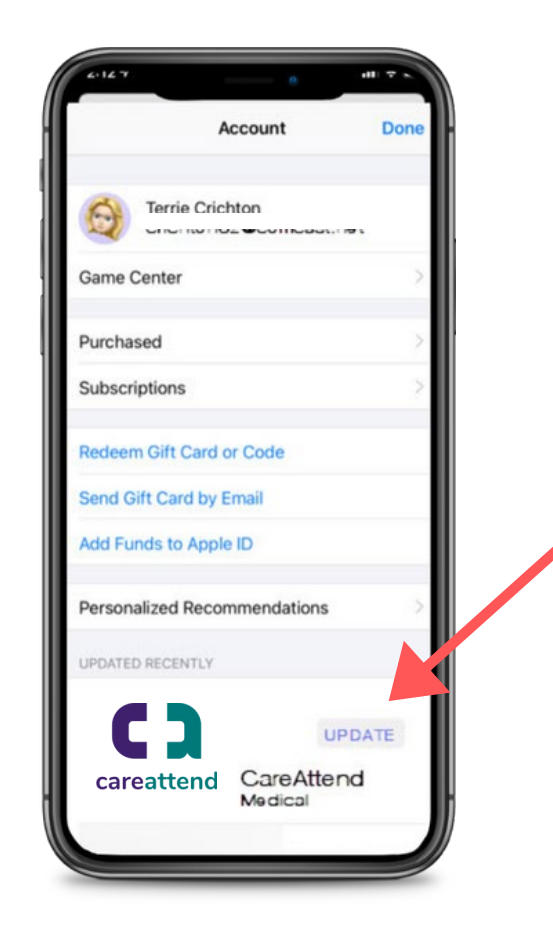